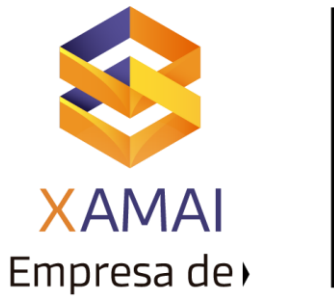

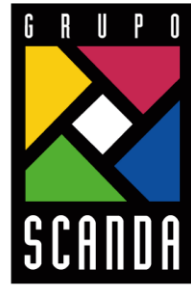

Simplificar la Operación de tu Negocio

# ACTUALIZAR LICENCIA DE MANTENIMIENTO

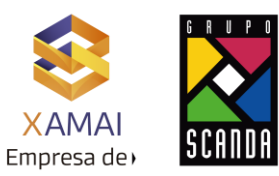

**1.** Se ingresa a la Txn "**SLICENSE**" y ahí se puede observar que la licencia de Mantenimiento ya expiro:

| Current Settings<br>Active Hardware Key 01919353008<br>Installation Number 3520044078<br>System Number 00000000800261472<br>Old Licenses Digitally-Signed Licenses Remote Hardware Key<br>Old Licenses Digitally-Signed Licenses Remote Hardware Key<br>Old Licenses In the Database<br>St SID Hardware Key SW Product Limit Valid From Valid To Type Inst. No. System No. Note on Validity<br>OO DES 01919353008 Maintenance_DB6 2147483647 19.05.2021 20.08.2021 Perm 3520044078 0000000800261472 Expired<br>OO DES 01919353008 NetWeaver_DB6 2147483647 19.05.2021 31.12.9999 Perm 3520044078 00000000800261472 Expired<br>OO DES 01919353008 NetWeaver_DB6 2147483647 19.05.2021 31.12.9999 Perm 3520044078 00000000800261472 Valid<br>OO DES 01919353008 NetWeaver_DB6 2147483647 19.05.2021 31.12.9999 Perm 3520044078 0000000800261472 Valid<br>OO DES 01919353008 NetWeaver_DB6 2147483647 19.05.2021 31.12.9999 Perm 3520044078 0000000800261472 Valid<br>OO DES 01919353008 NetWeaver_DB6 2147483647 19.05.2021 31.12.9999 Perm 3520044078 0000000800261472 Valid<br>OO DES 01919353008 NetWeaver_DB6 2147483647 19.05.2021 31.12.9999 Perm 3520044078 00000000800261472 Valid<br>OO DES 01919353008 NetWeaver_DB6 2147483647 19.05.2021 31.12.9999 Perm 3520044078 0000000800261472 Valid<br>OO DES 01919353008 NetWeaver_DB6 2147483647 19.05.2021 31.12.9999 Perm 3520044078 0000000800261472 Valid<br>OO DES 01919353008 NetWeaver_DB6 2147483647 19.05.2021 31.12.9999 Perm 3520044078 0000000800261472 Valid<br>OO DES 01919353008 NetWeaver_DB6 2147483647 19.05.2021 31.12.9999 Perm 3520044078 00000000800261472 Valid<br>OO DES 01919353008 NetWeaver_DB6 2147483647 19.05.2021 31.12.9999 Perm 3520044078 0000000800261472 Valid<br>OO DES 01919353008 NetWeaver_DB6 2147483647 19.05.2021 31.12.9999 Perm 3520044078 0000000800261472 Valid<br>OO DES 01919353008 NetWeaver_DB6 2147483647 19.05.2021 31.12.9999 Perm 3520044078 00000000800261472 Valid<br>OO DES 01919353008 NetWeaver_DB6 2147483647 19.05.2021 31.12.9999 Perm 3520044078 00000000800261472 Valid<br>OO DES 01919353008 NetWeaver_DB6 2147483647 19.05.2021 31.12.9999 Perm 352 | rrrent Settings<br>the Hardware Key 01919353008<br>stallation Number 3520044078<br>tense Expires On 31.12.9999<br>rstem Number 0000000000261472<br>Old Licenses Digitally-Signed Licenses Remote Hardware Key<br>Ol NetWeaver_DB6 A valid license key for this software product is required to operate this system.<br>Installed Licenses in the Database<br>St SID Hardware Key Strouct Limit Valid From Valid To Type Inst. No. System No. Note on Validity<br>e-O DES 01919353008 Maintenance_DB6 214748364719.05.2021 20.08.2021 Perm 3520044078 0000000800261472 Expired<br>000 DES 01919353008 NetWeaver_DB6 214748364719.05.2021 31.12.9999 Perm 3520044078 0000000800261472 Valid<br>I I I I I I I I I I I I I I I I I I I                                                                                                     |                                                                                                    | Documentation                                   |                               |                |               |          |            |                    |                  |          |
|----------------------------------------------------------------------------------------------------|----------------------------------------------------------------------------------------------------|----------------------------------------------------------------------------------------------------|-------------------------------------------------|-------------------------------|----------------|---------------|----------|------------|--------------------|------------------|----------|
| Active Hardware Key 01919353008<br>Installation Number 3520044078<br>License Expires On 31.12.9999<br>System Number 00000000000201212<br>Old Licenses Digitally-Signed Licenses Remote Hardware Key<br>Oo NetWeaver_DB6 A valid license key for this software product is required to operate this system.<br>Installed Licenses in the Database<br>St SID Hardware Key SW Product Imit Valid From Valid To Type Inst. No. System No. Note on Validity<br>OO DES 01919353008 Maintenance_DB6 214748364719.05.2021 20.08.2021 Perm 3520044078 00000000800261472 Expired<br>OO DES 01919353008 NetWeaver_DB6 214748364719.05.2021 31.12.9999 Perm 3520044078 0000000800261472 Valid<br>OO DES 01919353008 NetWeaver_DB6 214748364719.05.2021 31.12.9999 Perm 3520044078 0000000800261472 Valid<br>O D D D D D D D D D D D D D D D D D D                                                                                                    | titve Hardware Key 01919353008<br>stallation Number 3520044078<br>stemse Expires On 31.12.9999<br>stem Number 00000000800261472<br>Old Licenses Digitally-Signed Licenses Remote Hardware Key<br>NetWeaver_DB6 A valid license key for this software product is required to operate this system.<br>Installed Licenses in the Database<br>St SID Hardware Key SW Product Limit Valid From Valid To Type Inst. No. System No. Note on ValidIty<br>OO DES 01919353008 Maintenance_DB6 2147483647 19.05.2021 20.08.2021 Perm 3520044078 00000000800261472 Expired<br>OO DES 01919353008 NetWeaver_DB6 2147483647 19.05.2021 31.12.9999 Perm 3520044078 0000000800261472 Expired<br>OO DES 01919353008 NetWeaver_DB6 2147483647 19.05.2021 31.12.9999 Perm 3520044078 0000000800261472 Valid                                                                                                    | urrent Settings                                                                                                    |                                                 |                               |                |               |          |            |                    |                  |          |
| Installation Number       3520044078         License Expires On       31.12.9999         System Number       000000000000261472         Old Licenses       Digitally-Signed Licenses       Remote Hardware Key         Oom       NetWeaver_DB6       A valid license key for this software product is required to operate this system.         Installed Licenses in the Database         St       SID Hardware Key SW Product       Limit       Valid To       Type       Inst. No.       System No.       Note on Validity         Oom DES 01919353008 Maintenance_DB6       2147483647 19.05.2021       20.08.2021       Perm 3520044078       00000000800261472       Expired         Oom DES 01919353008 NetWeaver_DB6       2147483647 19.05.2021       31.12.9999       Perm 3520044078       00000000800261472       Valid         Oom DES 01919353008 NetWeaver_DB6       2147483647 19.05.2021       31.12.9999       Perm 3520044078       00000000800261472       Valid         Oom DES 01919353008 NetWeaver_DB6       2147483647       Ion       Ion       Ion       Ion       Ion       Ion       Ion       Ion       Ion       Ion       Ion       Ion       Ion       Ion       Ion       Ion       Ion       Ion       Ion       Ion       Ion       Ion       Ion       Ion       Ion<                                                                                                    | stalation Number 3520044078<br>tense Expires On 31.12.9999<br>vetem Number 00000000000000000261472<br>Old Licenses Digitally-Signed Licenses Remote Hardware Key<br>De NetWeaver_DB6 A valid license key for this software product is required to operate this system.<br>Installed Licenses in the Database<br>St SID Hardware Key SW Product Limit Valid From Valid To Type Inst. No. System No. Note on Validity<br>OO DES 01919353008 Maintenance_DB6 214748364719.05.2021 20.08.2021 Perm 3520044078 0000000800261472 Expired<br>OO DES 01919353008 NetWeaver_DB6 214748364719.05.2021 31.12.9999 Perm 3520044078 0000000800261472 Valid<br>OO DES 01919353008 NetWeaver_DB6 214748364719.05.2021 31.12.9999 Perm 3520044078 00000000800261472 Valid<br>OO DES 01919353008 NetWeaver_DB6 214748364719.05.2021 31.12.9999 Perm 3520044078 00000000800261472 Valid<br>OO DES 01919353008 NetWeaver_DB6 214748364719.05.2021 31.12.9999 Perm 3520044078 00000000800261472 Valid<br>OO DES 01919353008 NetWeaver_DB6 214748364719.05.2021 31.12.9999 Perm 3520044078 00000000800261472 Valid<br>OO DES 01919353008 NetWeaver_DB6 214748364719.05.2021 31.12.9999 Perm 3520044078 00000000800261472 Valid<br>OO DES 01919353008 NetWeaver_DB6 214748364719.05.2021 31.12.9999 Perm 3520044078 00000000800261472 Valid<br>OO DES 01919353008 NetWeaver_DB6 214748364719.05.2021 31.12.9999 Perm 3520044078 00000000800261472 Valid<br>OO DES 01919353008 NetWeaver_DB6 214748364719.05.2021 31.12.9999 Perm 3520044078 00000000800261472 Valid<br>OO DES 01919353008 NetWeaver_DB6 214748364719.05.2021 31.12.9999 Perm 3520044078 00000000800261472 Valid<br>OO DES 01919353008 NetWeaver_DB6 214748364719.05.2021 31.12.9999 Perm 3520044078 00000000800261472 Valid<br>OO DES 01919353008 NetWeaver_DB6 214748364719.05.2021 31.12.9999 Perm 3520044078 00000000800000000000000000000000                                                                                                    | ctive Hardware Key                                                                                                    | 01919353008                                     |                               |                |               |          |            |                    |                  |          |
| cense Expires On       31.12.9999         ystem Number       000000000000000000000000000000000000                                                                                                    | tense Expires On 31.12.9999<br>Astern Number 000000000800261472<br>Old Licenses Digitally-Signed Licenses Remote Hardware Key<br>De NetWeaver_DB6 A valid license key for this software product is required to operate this system.<br>Installed Licenses in the Database<br>St SID Hardware Key SW Product Limit Valid From Valid To Type Inst. No. System No. Note on Validity<br>OO DES 01919353008 Maintenance_DB6 214748364719.05.2021 20.08.2021 Perm 3520044078 00000000800261472 Expired<br>OO DES 01919353008 NetWeaver_DB6 214748364719.05.2021 31.12.9999 Perm 3520044078 00000000800261472 Valid<br>OO DES 01919353008 NetWeaver_DB6 214748364719.05.2021 31.12.9999 Perm 3520044078 00000000800261472 Valid<br>OO DES 01919353008 NetWeaver_DB6 214748364719.05.2021 31.12.9999 Perm 3520044078 00000000800261472 Valid<br>OO DES 01919353008 NetWeaver_DB6 214748364719.05.2021 31.12.9999 Perm 3520044078 00000000800261472 Valid<br>OO DES 01919353008 NetWeaver_DB6 214748364719.05.2021 31.12.9999 Perm 3520044078 00000000800261472 Valid<br>OO DES 01919353008 NetWeaver_DB6 214748364719.05.2021 31.12.9999 Perm 3520044078 00000000800261472 Valid<br>OO DES 01919353008 NetWeaver_DB6 214748364719.05.2021 31.12.9999 Perm 3520044078 00000000800261472 Valid<br>OO DES 01919353008 NetWeaver_DB6 214748364719.05.2021 31.12.9999 Perm 3520044078 00000000800261472 Valid<br>OO DES 01919353008 NetWeaver_DB6 214748364719.05.2021 31.12.9999 Perm 3520044078 00000000800261472 Valid<br>OO DES 01919353008 NetWeaver_DB6 214748364719.05.2021 31.12.9999 Perm 3520044078 00000000800261472 Valid<br>OO DES 01919353008 NetWeaver_DB6 214748364719.05.2021 31.12.9999 Perm 3520044078 00000000800261472 Valid<br>OO DES 01919353008 NetWeaver_DB6 214748364719.05.2021 31.12.9999 Perm 3520044078 00000000800261472 Valid<br>OO DES 01919353008 NetWeaver_DB6 214748364719.05.2021 31.12.9999 Perm 3520044078 00000000800261472 Valid<br>Valid Key Key Key Key Key Key Key Key Key Key                                                                                   | nstallation Number                                                                                                    | 3520044078                                      |                               |                |               |          |            |                    |                  |          |
| Ave:       0000000800261472         Old Licenses       Digitally-Signed Licenses       Remote Hardware Key         One       NetWeaver_DB6       A valid license key for this software product is required to operate this system.       Note on Validity         Installed Licenses in the Database       Site       Site       Site       Valid From       Valid To       Type Inst. No.       System No.       Note on Validity         OOD DES 01919353008 Maintenance_DB6       2147483647 19.05.2021       20.08.2021       Perm 3520044078       00000000800261472       Expired         OOD DES 01919353008 NetWeaver_DB6       2147483647 19.05.2021       31.12.9999       Perm 3520044078       00000000800261472       Valid         OOD DES 01919353008 NetWeaver_DB6       2147483647 19.05.2021       31.12.9999       Perm 3520044078       00000000800261472       Valid         OOD DES 01919353008 NetWeaver_DB6       2147483647 19.05.2021       31.12.9999       Perm 3520044078       00000000800261472       Valid         OOD DES 01919353008 NetWeaver_DB6       2147483647 19.05.2021       31.12.9999       Perm 3520044078       00000000800261472       Valid         OOD DES 01919353008 NetWeaver_DB6       2147483647 19.05.2021       31.12.9999       Perm 3520044078       00000000800261472       Valid         OOD DES 01919353008 NetWeaver_DB6       214748364                                                                                                    | And the memory and the set of the software required to operate this system.                                                                                                    | cense Expires On                                                                                                    | 31.12.9999                                      |                               |                |               |          |            |                    |                  |          |
| Old Licenses       Digitally-Signed Licenses       Remote Hardware Key         •       NetWeaver_DB6       A valid license key for this software product is required to operate this system.         Installed Licenses in the Database       St       SID Hardware Key SW Product       Limit       Valid From       Valid To       Type Inst. No.       System No.       Note on Validity         •OO       DES 01919353008 Maintenance_DB6       214748364719.05.2021       20.08.2021       Perm 3520044078       00000000800261472       Expired         •OO       DES 01919353008 NetWeaver_DB6       214748364719.05.2021       31.12.9999       Perm 3520044078       00000000800261472       Valid         •OO       DES 01919353008 NetWeaver_DB6       214748364719.05.2021       31.12.9999       Perm 3520044078       00000000800261472       Valid         •OO       DES 01919353008 NetWeaver_DB6       2147483647       Income Income Inc                                                                                                    | Old Licenses       Digitally-Signed Licenses       Remote Hardware Key         On NetWeaver_DB6       A valid license key for this software product is required to operate this system.         Installed Licenses in the Database         Str       SID Hardware Key SW Product       Limit       Valid Tro       Type Inst. No.       System No.       Note on Validity         OO DES 01919353008 Maintenance_DB6       2147483647 19.05.2021       20.08.2021       Perm 3520044078       00000000800261472       Expired         OO DES 01919353008 NetWeaver_DB6       2147483647 19.05.2021       31.12.9999       Perm 3520044078       00000000800261472       Valid         O DES 01919353008 NetWeaver_DB6       2147483647 19.05.2021       31.12.9999       Perm 3520044078       00000000800261472       Valid         O DES 01919353008 NetWeaver_DB6       2147483647 19.05.2021       31.12.9999       Perm 3520044078       00000000800261472       Valid         O D DES 01919353008 NetWeaver_DB6       2147483647       Incol       Incol                                                                                                    | ystem Number                                                                                                    | 000000008002614                                 | 72                            |                |               |          |            |                    |                  |          |
| Old Licenses       Digitally-Signed Licenses       Remote Hardware Key         Installed Licenses in the Database       A valid license key for this software product is required to operate this system.       System No.       Note on Validity         Installed Licenses in the Database       Store of the Database       System No.       Note on Validity         Imit       Valid From       Valid To       Type Inst. No.       System No.       Note on Validity         Imit       Valid From       Valid To       Type Inst. No.       System No.       Note on Validity         Imit       Valid From       Valid To       Type Inst. No.       System No.       Note on Validity         Imit       Valid From       Valid To       Type Inst. No.       System No.       Note on Validity         Imit       Valid From       Valid From       Valid To       Type Inst. No.       System No.       Note on Validity         Imit       Valid From       Valid From       Valid To       Type Inst. No.       System No.       Note on Validity         Imit       Valid From       Valid From       Valid To       Type Inst. No.       System No.       Note on Validity         Imit       Valid From       Valid From       Valid To       Type Inst. No.       System No.       Note on Validity                                                                                                    | Old Licenses       Digitally-Signed Licenses       Remote Hardware Key         Om       NetWeaver_DB6       A valid license key for this software product is required to operate this system.         Installed Licenses in the Database         St       SID Hardware Key SW Product       Limit       Valid Tro       Type Inst. No.       System No.       Note on Validity         OO       DES 01919353008 Maintenance_DB6       2147483647 19.05.2021       20.08.2021       Perm 3520044078       000000000800261472       Expired         OO       DES 01919353008 NetWeaver_DB6       2147483647 19.05.2021       31.12.9999       Perm 3520044078       000000000800261472       Valid         OO       DES 01919353008 NetWeaver_DB6       2147483647 19.05.2021       31.12.9999       Perm 3520044078       000000000800261472       Valid         OI       DES 01919353008 NetWeaver_DB6       2147483647 19.05.2021       31.12.9999       Perm 3520044078       000000000800261472       Valid         OI       DES 01919353008 NetWeaver_DB6       Intervee Maintenance_DB6       Intervee Maintenance_DB6       Intervee Maintenance_DB6       Intervee Maintenance_DB6       Intervee Maintenance_DB6       Intervee Maintenance_DB6       Intervee Maintenance_DB6       Intervee Maintenance_DB6       Intervee Maintenance_DB6       Intervee Maintenance_DB6       Intervee Maintenance_DB6       Intervee Mai                                                                                                    |                                                                                                    |                                                 |                               |                |               |          |            |                    |                  |          |
| NetWeaver_DB6       A valid license key for this software product is required to operate this system.         Installed Licenses in the Database       St SID Hardware Key SW Product       Limit       Valid From       Valid To       Type Inst. No.       System No.       Note on Validity         Image: St SID       Hardware Key SW Product       Limit       Valid From       Valid To       Type Inst. No.       System No.       Note on Validity         Image: St SID       Hardware Key SW Product       Limit       Valid From       Valid To       Type Inst. No.       System No.       Note on Validity         Image: St SID       Hardware Key SW Product       Limit       Valid From       Valid To       Type Inst. No.       System No.       Note on Validity         Image: St SID       Hardware Key SW Product       Limit       Valid From       Valid To       Type Inst. No.       System No.       Note on Validity         Image: St SID       Hardware Key SW Product       Limit       Valid To       System 3520044078       000000000000000000000000000000000000                                                                                                    | NetWeaver_DB6       A valid license key for this software product is required to operate this system.         Installed Licenses in the Database         St SID Hardware Key SW Product       Limit       Valid From       Valid To       Type       Inst. No.       System No.       Note on Validity         Image: St SID Hardware Key SW Product       Limit       Valid From       Valid To       Type       Inst. No.       System No.       Note on Validity         Image: St SID Hardware Key SW Product       Limit       Valid From       Valid To       Type Inst. No.       System No.       Note on Validity         Image: St SID Hardware Key SW Product       Limit       Valid From       Valid To       Type Inst. No.       System No.       Note on Validity         Image: St SID Hardware Key SW Product       Limit       Valid From       Valid To       Type Inst. No.       System No.       Note on Validity         Image: St SID Hardware Key SW Product       214748364719.05.2021       31.12.9999       Perm 3520044078       000000000800261472       Valid         Image: St St St St St St St St St St St St St St St St St St St St St St St St St St St St St St St St St St St St St St St St St St St St St St St St St St St St St St St St St St St St St St St                                                                                                    | Old Licenses Digitally-Signe                                                                                              | d Licenses Remo                                 | ote Hardware                  | Кеу            |               |          |            |                    |                  |          |
| NetWeaver_DB6       A valid license key for this software product is required to operate this system.         Installed Licenses in the Database       Init       Valid From       Valid To       Type Inst. No.       System No.       Note on Validity         Image: String String Strin                                                                                                    | NetWeaver_DB6       A valid license key for this software product is required to operate this system.         Installed Licenses in the Database       St SID       Hardware Key SW Product       Limit       Valid From       Valid To       Type       Inst. No.       System No.       Note on Validity       Note on Validity         Image: St SID       Hardware Key SW Product       Limit       Valid From       Valid To       Type       Inst. No.       System No.       Note on Validity         Image: St SID       Hardware Key SW Product       Limit       Valid From       Valid To       Type       Inst. No.       System No.       Note on Validity         Image: St SID       Hardware Key SW Product       Limit       Valid From       Valid To       Type       Inst. No.       System No.       Note on Validity         Image: St SID       Hardware Key SW Product       Limit       Valid To       Type Inst. No.       System No.       Note on Validity         Image: St SID       Hardware Key SW Product       2147483647       19.05.2021       31.12.9999       Perm 3520044078       000000000800261472       Valid         Image: St St St St St St St St St St St St St St St St St St St St St St St St St St St St St St St St St St St St St St St St St St St.                                                                                                    |                                                                                                    |                                                 |                               |                |               |          |            |                    |                  |          |
| Installed Licenses in the Database         St.       SID       Hardware Key       SW Product       Limit       Valid From       Valid To       Type       Inst. No.       System No.       Note on Validity         •OO       DES       01919353008 Maintenance_DB6       2147483647       19.05.2021       20.08.2021       Perm       3520044078       00000000800261472       Expired         •OO       DES       01919353008 NetWeaver_DB6       2147483647       19.05.2021       31.12.9999       Perm       3520044078       00000000800261472       Valid         •OO       DES       01919353008 NetWeaver_DB6       2147483647       19.05.2021       31.12.9999       Perm       3520044078       00000000800261472       Valid         •       Image: State State S                                                                                                    | Installed Licenses in the Database       St. SID       Hardware Key       SW Product       Limit       Valid From       Valid To       Type       Inst. No.       System No.       Note on Validity         Image: Single Single S                                                                                                    | NetWeaver_DB6                                                                                                    | A valid license key fo                          | r this software               | e product is r | equired to op | erate th | is system. |                    |                  |          |
| St.         SID         Hardware Key         SW Product         Limit         Valid From         Valid To         Type         Inst. No.         System No.         Note on Validity           •OO         DES         01919353008 Maintenance_DB6         2147483647         19.05.2021         20.08.2021         Perm         3520044078         0000000800261472         Expired           OO         DES         01919353008 NetWeaver_DB6         2147483647         19.05.2021         31.12.9999         Perm         3520044078         0000000800261472         Valid           Image: Single Single Sin                                                                                                    | St.       SID       Hardware Key       SW Product       Limit       Valid From       Valid To       Type       Inst.       No.       System No.       Note on Validity         OOD       DES       01919353008 Maintenance_DB6       2147483647       19.05.2021       20.08.2021       Perm       3520044078       00000000800261472       Expired         OOD       DES       01919353008 NetWeaver_DB6       2147483647       19.05.2021       31.12.9999       Perm       3520044078       00000000800261472       Valid         Image: Stress Stress Stre                                                                                                    | Installed Licenses in the Databa                                                                                          | se                                              |                               |                |               |          |            |                    |                  |          |
| OOD         DES         01919353008         Maintenance_DB6         2147483647         19.05.2021         20.08.2021         Perm         3520044078         0000000800261472         Expired           OOD         DES         01919353008         NetWeaver_DB6         2147483647         19.05.2021         31.12.9999         Perm         3520044078         0000000800261472         Valid           Image: State State St                                                                                                    | OOD DES       01919353008 Maintenance_DB6       214748364719.05.2021       20.08.2021       Perm 3520044078       00000000800261472       Expired         OOD DES       01919353008 NetWeaver_DB6       214748364719.05.2021       31.12.9999       Perm 3520044078       00000000800261472       Valid         Image: State State St                                                                                                    | St SID Hardware Key SW                                                                                                    | Product                                         | Limit                         | Valid From     | Valid To      | Type I   | Inst. No.  | System No.         | Note on Validity |          |
| DOm DES 01919353008 NetWeaver_DB6       2147483647 19.05.2021       31.12.9999       Perm 3520044078       00000000800261472       Valid         Image: State State Stat                                                                                                    | DOB       DES       01919353008       NetWeaver_DB6       2147483647       19.05.2021       31.12.9999       Perm       3520044078       00000000800261472       Valid         Image: State State S                                                                                                    | •00 DES 01919353008 Main                                                                                                  | tenance_DB6                                     | 2147483647                    | 19.05.2021     | 20.08.2021    | Perm 3   | 8520044078 | 000000000800261472 | Expired          |          |
| Image: state state                                                              | Image: Second Second | OO DES 01919353008 Net                                                                                                    | Veaver_DB6                                      | 2147483647                    | 19.05.2021     | 31.12.9999    | Perm 3   | 3520044078 | 00000000800261472  | Valid            |          |
| Image: Constraint of the second second se                                                                           | Image: Construction of the state of the state of the |                                                                                                    |                                                 |                               |                |               |          |            |                    |                  | _        |
|                                                                                                    | A la la la la la la la la la la la la la                                                                                                    |                                                                                                    |                                                 |                               |                |               |          |            |                    |                  |          |
|                                                                                                    | A license Key U can request a license key on the SAP Service Marketplace at                                                                                                    |                                                                                                    |                                                 |                               |                |               |          |            |                    |                  |          |
|                                                                                                    | > III <                                                                                                    |                                                                                                    |                                                 |                               |                |               |          |            |                    |                  |          |
|                                                                                                    | > III < <<br>quest License Key<br>u can request a license key on the SAP Service Marketplace at                                                                                                    |                                                                                                    |                                                 |                               |                |               |          |            |                    |                  |          |
|                                                                                                    | quest License Key<br>u can request a license key on the SAP Service Marketplace at                                                                                                    |                                                                                                    |                                                 |                               |                |               |          |            |                    |                  |          |
|                                                                                                    | quest License Key<br>u can request a license key on the SAP Service Marketplace at                                                                                                    | >                                                                                                    |                                                 |                               |                |               |          |            |                    | 1                | <        |
| quest License Key                                                                                                    | vu can request a license key on the SAP Service Marketplace at                                                                                                    | >                                                                                                    |                                                 |                               |                |               |          |            |                    |                  | <b>,</b> |
| tp://service.sap.com/licensekey. There is also more information available                                                                                                    |                                                                                                    | equest License Key<br>ou can request a license key on<br>tp://service.sap.com/licensekey                                  | the SAP Service Mark<br>. There is also more ir | etplace at                    | ilable         |               |          |            |                    |                  | <b>`</b> |
| tp://service.sap.com/licensekey. There is also more information available<br>bout the license key there.                                                                                                    | vout the license key there.                                                                                                    | > equest License Key<br>ou can request a license key on<br>ttp://service.sap.com/licensekey<br>out the license key there. | the SAP Service Mark<br>. There is also more ir | setplace at<br>Iformation ava | ilable         |               |          |            |                    |                  |          |

|                         | -]≪ 🖩 🔇 🔗 😫 🖶 M M TO D D 🗔 🗔 🥥 🐄    |
|-------------------------|-------------------------------------|
| SAP License Adminis     | tration                             |
| 😏 📲 🏪 🚺 O               | nline Documentation                 |
| Current Settings        |                                     |
| Active Hardware Key     | 01919353008                         |
| Installation Number     | 3520044078                          |
| License Expires On      | 31.12.9999                          |
| System Number           | 0000000800261472                    |
|                         |                                     |
| Old Licenses Digitally- | Signed Licenses Remote Hardware Key |
|                         |                                     |

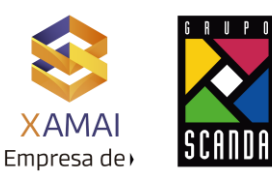

**3.** Para actualizar la licencia, ingresamos al market place de SAP y damos clic en **"Request Keys"**:

| Welcome to th                           | a SAP Support Portal                                    |              |
|-----------------------------------------|---------------------------------------------------------|--------------|
| Search for SAP Notes, SAP Kr            | nowledge Base Articles, SAP Community content and more. |              |
| Enter keywords or an SAP N              | lote / KBA number                                       | Search       |
|                                         | Access Expert Search                                    |              |
|                                         |                                                         |              |
|                                         |                                                         | Customize    |
| Access My                               | Report an Incident View Incidents Software              | Manage Users |
|                                         |                                                         |              |
| Request Keys                            | Manage Remote View Cloud Visit the SAP                  | View Product |
| ۶ ~~c                                   |                                                         | 00           |
|                                         |                                                         |              |
| <b>4</b> . Aquí se ingresa el n         | úmero de instalación que se vio en la Txn               | SLICENSE:    |
|                                         |                                                         |              |
| Select the installation number using fi | Iters                                                   |              |
|                                         |                                                         |              |
| Customer:                               | Please select, type, or paste                           | 8            |
| Product of Installation Number:         | All                                                     | ~            |
| Installation Number:                    | All                                                     | ~            |
| or enter the installation/system number | er directly                                             |              |
| Installation Number or System Number:   | 3520044078                                              | $\otimes$    |
| Or select the product for which you ar  | e licensed                                              |              |
| or select the product for which you al  |                                                         |              |
|                                         |                                                         |              |
| NEW : How to use this option            |                                                         |              |

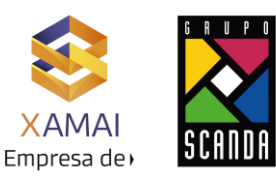

5. Se busca el sistema a actualizar, en este ejemplo el SID es DES:

| 1- Insta | allations 2- Systems | 3- Details                           |                 |                    |
|----------|----------------------|--------------------------------------|-----------------|--------------------|
| > In     | stallation 352004407 | -<br>18 <u>(How to request keys)</u> |                 |                    |
|          |                      |                                      |                 | Show Filte         |
| System   | ns (11)              |                                      |                 |                    |
| SID      | System Number        | System Name                          | Product Version | System Type        |
| DES      | 300052623            | netdesa                              | SAP ERP 6.0     | Test system        |
| DES      | 800261472            | NETDESA                              | SAP ERP 6.0     | Test system        |
| DES      | 850133353            | DES                                  | SAP ERP 6.0     | Development system |

6. Se selecciona la licencia de mantenimiento "Maintenance Entitlement", y después clic en "Edit"

| License Keys (2) |                                                     |          |             |                |                   | 4 | ↑↓   | <u> </u> |        |
|------------------|-----------------------------------------------------|----------|-------------|----------------|-------------------|---|------|----------|--------|
| Hardware Key     | License Type                                        |          | Quanti      | ty Valid Until | License Key       |   |      |          |        |
| ✓ 01919353008    | Maintenance Entitlement                             |          |             | 08-07-2021     | Digital Signature |   |      |          |        |
| O1919353008      | Standard - Web Application Server ABAP or ABAP+JAVA |          |             | Permanent      | Digital Signature |   |      |          |        |
| <b>7.</b> Clie   | c en el lápiz:                                      |          |             |                | -                 |   | Edit | Back     | Cancel |
| License Keys (2) |                                                     |          |             |                |                   |   | +    | Ū        | ↑↓     |
| Hardware Key     | License Type                                        | Quantity | Valid Until | Status         |                   |   |      |          |        |
| O1919353008      | Maintenance Entitlement                             |          | 08-07-2021  | Changed entry  |                   |   | -    | -        |        |
| O1919353008      | Standard - Web Application Server ABAP or ABAP+JAVA |          | Permanent   | Changed entry  |                   |   |      |          |        |

### 8. Aparece la siguiente pantalla con una fecha por default, así que solo clic en "Add"

Edit License Key Request

| <u>License Type*</u> : | Maintenance Entitlement ~ |
|------------------------|---------------------------|
| Hardware Key*:         | 01919353008               |
| Valid until*:          | 08-12-2021                |
|                        | Add Reset Cancel          |

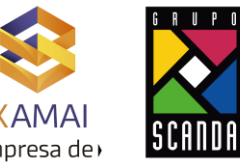

#### 9. Clic en "Generate"

|                  |                                                     |          |             | спр           | esa ue,  |             |
|------------------|-----------------------------------------------------|----------|-------------|---------------|----------|-------------|
| License Keys (2) |                                                     |          |             |               | +        | <u>™</u> ↑↓ |
| Hardware Key     | License Type                                        | Quantity | Valid Until | Status        |          |             |
| O1919353008      | Maintenance Entitlement                             |          | 08-12-2021  | Changed entry |          |             |
| O1919353008      | Standard - Web Application Server ABAP or ABAP+JAVA |          | Permanent   | Changed entry |          |             |
|                  |                                                     |          |             |               | •        |             |
|                  |                                                     |          |             |               | Generate | Back Cancel |

## **10.** Aparece posteriormente una leyenda que indica que ha actualizado la fecha exitosamente:

| Hardware Key     | License Type                                        | Quantity                          | Valid Until | Status              |                   |           |            |        |
|------------------|-----------------------------------------------------|-----------------------------------|-------------|---------------------|-------------------|-----------|------------|--------|
| 01919353008      | Maintenance Entitlement                             | $\rightarrow$                     | 08-12-2021  | Changed entry       |                   |           |            |        |
| 01919353008      | Standard - Web Application Server ABAP or ABAP+JAVA |                                   | Permanent   | Changed entry       |                   |           |            |        |
|                  |                                                     | Request generated<br>successfully |             |                     |                   |           |            |        |
|                  |                                                     |                                   |             |                     |                   | Generate  | Back       | Cancel |
| 11. Para<br>der  | a descargarla, se selecciona<br>echo:               | an ambas lice                     | encias y    | / clic en el        | icono sup         | erior     | N. 1       |        |
| License Keys (2) |                                                     |                                   |             |                     |                   | 1 <u></u> | ↓ <u>×</u> | . 🖾    |
| Hardware Key     | License Type                                        |                                   | Qu          | uantity Valid Until | License Key       |           | - 4        |        |
| ✓ 01919353008    | Maintenance Entitlement                             |                                   |             | 08-12-2021          | Digital Signature |           |            |        |
| ✓ 01919353008    | Standard - Web Application Server ABAP or ABAP+JAVA |                                   |             | Permanent           | Digital Signature |           |            |        |

**12.** Va a descargar un archivo .txt de manera local:

DES.txt

**13.** Para subirla, se ingresa a nuestro sistema SAP, y se da clic en el menú Edit→Install License:

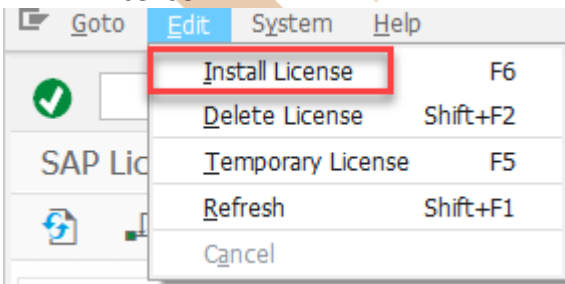

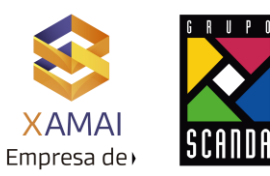

**14.** Aparece la pantalla indicando que se subirán 2 licencias que han sido validadas por el mismo sistema y que están bien, por lo cual clic en el icono verde:

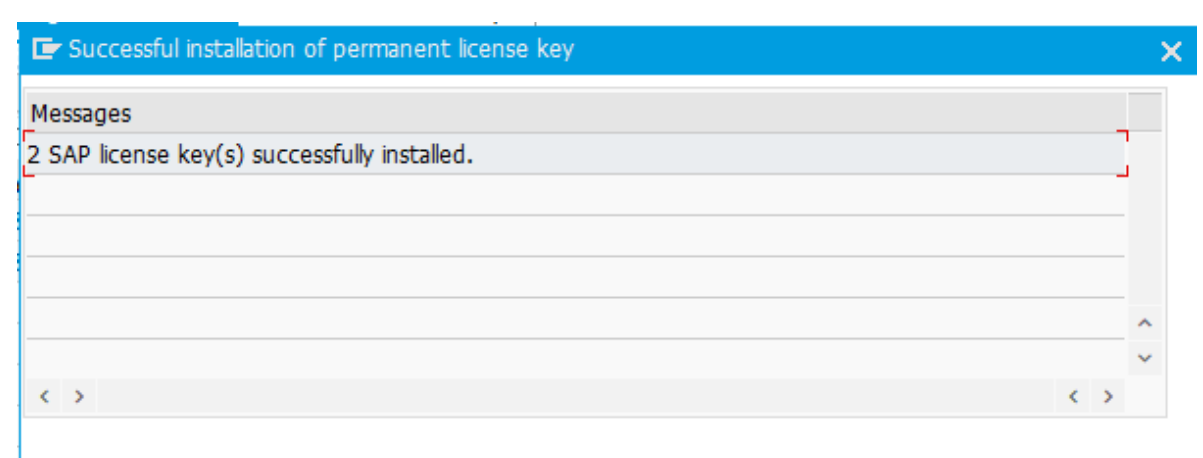

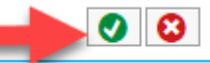

#### **15.** La licencia queda actualizada:

|      | Net\    | Weaver_DB6       | A valid license key | y for this softwar | e product is | required to op | erate t | this system. |                   |                  |  |
|------|---------|------------------|---------------------|--------------------|--------------|----------------|---------|--------------|-------------------|------------------|--|
| Inst | alled L | icenses in the D | atabase             |                    |              |                |         |              |                   |                  |  |
| St.  | SI      | Hardware Key     | SW Product          | Limit              | Valid From   | Valid To       | Туре    | Inst. No.    | System No.        | Note on Validity |  |
| 00   | DE DE   | S 01919353008    | Maintenance_DB6     | 2147483647         | 07.09.2021   | 08.12.2021     | Perm    | 3520044078   | 00000000800261472 | Valid            |  |
| 00   | DE DE   | S 01919353008    | NetWeaver_DB6       | 2147483647         | 07.09.2021   | 31.12.9999     | Perm    | 3520044078   | 00000000800261472 | Valid            |  |
|      | _       |                  |                     |                    |              |                |         |              |                   |                  |  |
|      |         |                  |                     |                    |              |                |         |              |                   |                  |  |
|      |         |                  |                     |                    |              |                |         |              |                   |                  |  |
|      |         |                  |                     |                    |              |                |         |              |                   |                  |  |
|      |         |                  |                     |                    |              |                |         |              |                   |                  |  |
|      |         |                  |                     |                    |              |                |         |              |                   |                  |  |
|      |         |                  |                     |                    |              |                |         |              |                   |                  |  |